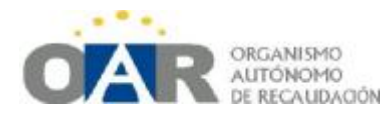

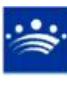

Manual de Usuario 7

Aplicación Informática de Gestión Tributaria del O.A.R.

## GESTIÓN DE CARGOS DE EJECUTIVA DIRECTA EN RECAUDACIÓN

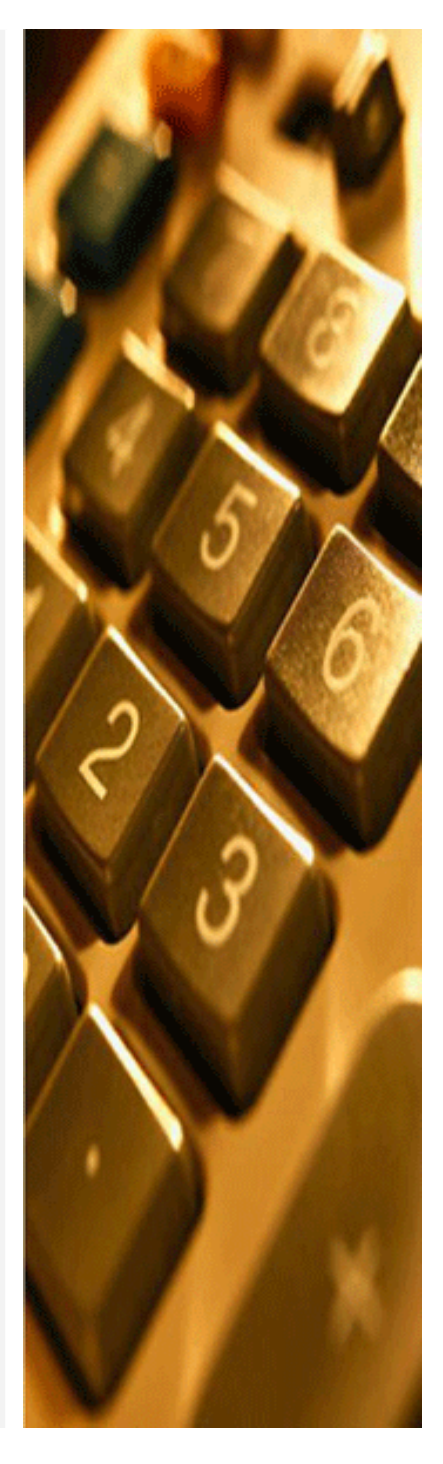

Jesús Berrocal-Rangel Jefe de la Unidad de Tasas del O.A.R. Diputación de Badajoz

Fecha de revisión de este Manual: mayo de 2010

## 7. Proceso de recibos en Ejecutiva a través del módulo de Recaudación "Editor de Ejecutiva".

Por delegación de los Ayuntamientos de la Provincia de Badajoz, el OAR gestiona el cobro de recibos en Ejecutiva de Tasas, Precios Públicos, Impuesto de Construcciones, Instalaciones y Obras e Impuesto por el Incremento de los Valores de Terrenos de Naturaleza Urbana. La firme apuesta del OAR por el aprovechamiento de las nuevas tecnologías ha derivado en una transición desde el uso de documentación en papel al manejo de sencillas pero potentes aplicaciones informáticas.

Así, el aumento de delegaciones y de volumen de Cargos ha hecho necesaria la creación de una aplicación específica más eficaz para la gestión de la Ejecutiva y de aquellos cargos que no puedan realizarse a través del programa GIT. Para esto, el Servicio de Informática del OAR, en coordinación con la Unidad de Tasas e Impuestos Locales y la Unidad de IAE y Plusvalías, ha diseñado y programado el módulo Editor de Ejecutiva y Liquidaciones, integrado en la aplicación de RECAUDACIÓN, a la que la mayoría de los Ayuntamientos ya accede a través de Internet. Para obtener las instrucciones de instalación y entrada a este programa, pueden consultar la página Web del OAR.

Proceso de cobro de Cargos de Ejecutiva directa:

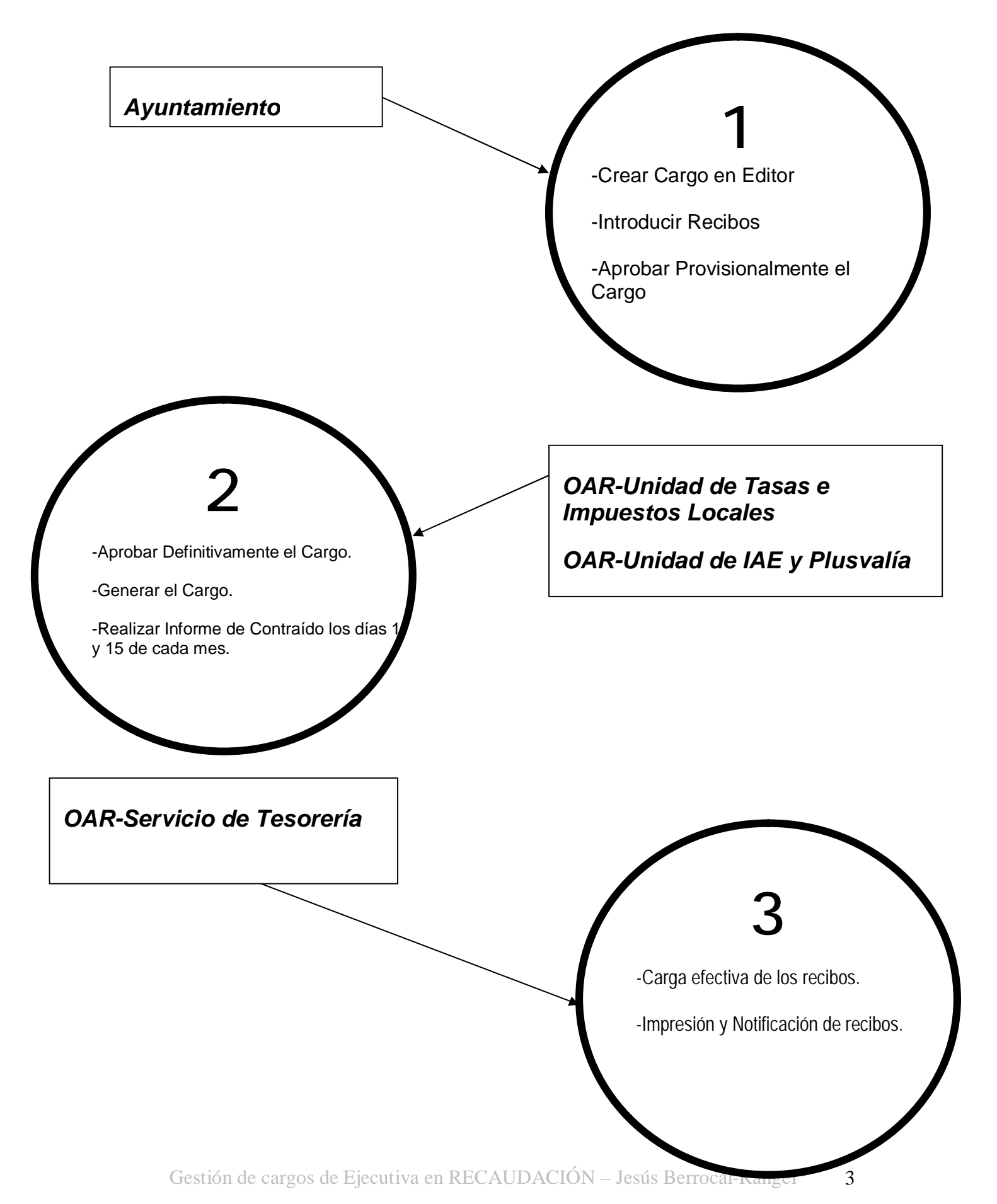

Utilizaremos este módulo del programa de Recaudación para crear recibos de Ejecutiva directa o liquidaciones, siempre que estas últimas no puedan hacerse desde GIT. Para acceder al Editor de Cargos de Ejecutiva y Liquidaciones, entramos en la aplicación de Recaudación y pulsamos sobre el menú Gestión de Tributos:

| hadones<br>AC                          | IÓN D                        | E BAD                 | AJOZ                      |  |
|----------------------------------------|------------------------------|-----------------------|---------------------------|--|
| Ditación ditar                         |                              |                       |                           |  |
| GANISMO AUTÓNOMO PROV<br>Y GESTIÓN TRI | NCIAL DE RECAUDAG<br>RUTARIA | DÓN -                 | *                         |  |
| liagaián da                            |                              | DIPUTACIÓN            | E BADAJOZ                 |  |
| nicacion ae                            |                              |                       | ORGER SALES               |  |
| ECAUDACIÓN                             |                              | OA                    | A TOROMY YE ARE A COMPANY |  |
| ueva Versión Para                      | SAR                          |                       | . 9                       |  |
| iera i craton 1 ar                     |                              | Cotaboración<br>Inter |                           |  |
| ENU PRIN                               | CIPAL                        | Administrativ         |                           |  |
|                                        |                              |                       |                           |  |
|                                        |                              |                       |                           |  |

El diseño del entorno de trabajo del Editor de Ejecutiva y Liquidaciones resultará familiar a los usuarios de GIT. El objetivo es acceder de manera intuitiva, sencilla y rápida a cualquier rincón del programa.

| unicip | to             |         |      |           | Sujeto pasi | ive (admit | e Nombre o Di | NII)    |         | Nº Cargo | - |
|--------|----------------|---------|------|-----------|-------------|------------|---------------|---------|---------|----------|---|
| ILLAC  | URSO           |         |      | -         | True        |            | Characteria   | Destado |         | - 1/2    |   |
| iouro: | unpuesto/1as-  | a, etca |      |           | Tipe        | -          | Electricito   | Periodo | *       | ade      | 2 |
|        | Cargo          | Estado  | Tipo | Ejencicio | Periodo     |            | Tributo       |         | Valores | Importe  |   |
| 1      |                |         |      |           |             |            |               |         |         |          |   |
|        |                |         | _    |           | 1           |            |               |         |         |          |   |
| 1      |                |         | _    |           |             |            |               |         |         | 1        | 0 |
| 2      |                |         | _    |           |             |            |               |         |         |          |   |
|        |                |         |      |           |             |            |               |         |         |          |   |
| 21     |                |         | _    |           |             |            |               |         |         |          | 1 |
| 1      |                |         |      |           |             |            |               |         | i       |          |   |
| 1      | - ii-          |         |      | i         |             |            |               |         | i       |          |   |
| 2      |                |         |      |           |             |            |               |         |         |          |   |
| 1      |                |         |      |           |             |            |               |         |         |          |   |
|        |                |         |      |           |             |            |               |         |         |          |   |
| - 1    |                |         | _    |           |             |            |               |         |         |          |   |
| - 2    |                |         |      |           |             |            |               |         |         |          |   |
| - î    |                |         |      |           |             |            |               |         |         |          |   |
| 1      |                |         |      |           |             |            |               |         |         |          |   |
| 1      |                |         | _    | i —       |             |            |               |         |         |          |   |
| T      |                |         |      |           |             |            |               |         |         |          |   |
| T      |                |         |      |           |             |            |               |         |         |          |   |
|        | and the second |         |      |           |             |            |               |         |         |          |   |
|        | 4              |         |      |           |             |            |               |         |         |          |   |

Pantalla de Cargos

Básicamente, trabajaremos con dos pantallas, la de Cargos y la de Registros, y con tres herramientas:

- 1. Los Campos de Búsqueda.
- 2. Las Barras de Herramientas (de la pantalla principal y de la pantalla de registros).
- 3. Los menús Operaciones (aparecen pulsando el botón derecho del ratón en la pantalla de cargos y en la pantalla de registros).
- 7.1 Campos de búsqueda en la pantalla principal:

Cada Ayuntamiento tiene acceso exclusivamente a sus tributos delegados en el OAR. Utilizamos estos campos para filtrar búsquedas de cargos y recibos. Los campos de búsqueda que pueden utilizarse, están en la parte superior de la pantalla principal y son los siguientes:

Municipio.....Por defecto, se tiene acceso únicamente el del usuario.

Sujeto Pasivo.....Permite buscar un contribuyente desde fuera de los cargos, tanto poniendo el nombre como el NIF. Es útil para buscar a un mismo contribuyente en distintos cargos, sin necesidad de entrar en cada uno de éstos.

Nº de Cargo......Cada cargo se identifica por un número único.

Tributo Impuesto/Tasa....Selección del tributo que queramos consultar.

Tipo.....Liquidaciones, Ejecutiva o, (en el caso de algunas Guarderías Rurales / Mejoras de Caminos y Alcantarillados) Padrones.

Ejercicio......2009; 2008; etc.

Periodo.....UNICO; ANUAL; 1-TRI; etc.

Estado......Cada cargo pasa por cinco procesos hasta su definitiva puesta al cobro. Aquí podremos seguir el proceso en el que se encuentra cada cargo: En Confección, Calculado, Aprobado Provisionalmente, Aprobado Definitivamente, Generado Cargo. Los Ayuntamientos dejarán los cargos Aprobados Provisionalmente, los restantes procesos se harán en los Servicios Centrales del OAR. Por último, desde aquí también podemos consultar los cargos que por alguna incidencia se borraron, seleccionando Borrado.

| cargos de recibos para ejecutiva y li | quidaciones. |            |                    |       |         |        |          | _     × |
|---------------------------------------|--------------|------------|--------------------|-------|---------|--------|----------|---------|
| Municipio                             |              | Sujeto pas | ivo (admite Nombro | O DND |         |        | Nº Cargo |         |
|                                       | -            |            |                    |       |         |        | 1        |         |
| TributoImpuesto/Tasa, etc             |              | Тіро       | Gercick            | -     | Periodo | Estado |          |         |
|                                       | -            | E          |                    | -     |         | -      | •        |         |

En esta parte de la pantalla, en la esquina superior derecha, tenemos el icono del diskette que debemos pulsar para grabar cuando hagamos cambios.

**7.2 La Barra de Herramientas** nos da acceso a cuatro funciones fundamentales en todo el programa:

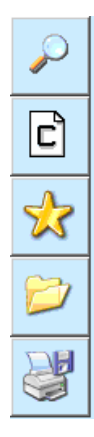

- 1. El comando de búsqueda (lupa).
- 2. Crear un Nuevo Cargo.
- 3. Crear un Nuevo Recibo.
- 4. Importar ficheros desde Excel (función no disponible para los Ayuntamientos)
- 5. Imprimir virtualmente el contenido de la tabla, exportando a HTML.

Explicamos detalladamente el uso de cada uno de estos botones:

## Botón de búsqueda.

Pulsaremos sobre este icono para traer las consultas. Si rellenamos algún campo de búsqueda y pulsamos sobre la lupa, nos traerá los datos de la búsqueda. Si no escribimos en ningún campo y pulsamos sobre la lupa, por defecto nos traerá los cargos / recibos que estén en Confección.

C

Crear un nuevo cargo.

Cuando vayamos a crear un nuevo cargo, haremos clic sobre este icono. Un cargo puede componerse de uno o varios recibos y conceptos. Así, un Cargo es el contenedor de los Recibos.

Por defecto aparece el municipio del usuario, pero hay que elegir en Tipo de Cargo si se trata de Liquidaciones en Voluntaria o de un cargo de Ejecutiva. Además, podemos introducir un comentario opcional de hasta 80 caracteres para todo el Cargo. Para Crear el Cargo, pulsamos sobre el botón.

| VILLACONO                                  | 5        |
|--------------------------------------------|----------|
| Sujeto activo principal                    |          |
| VILLACURSO                                 | <b>•</b> |
| Sujeto activo secundario                   |          |
|                                            | <b>X</b> |
| Tino de cargo                              |          |
| EJECUTIVA                                  |          |
| Descripción opcional (80 caratéres máximo) |          |
| Cargo de ejecutiva para pone               |          |
|                                            |          |

Una vez creado, pulsamos sobre el icono de la Lupa para refrescar la información de la pantalla.

# 7.3 Crear un Nuevo Recibo.

Ya tenemos creado el cargo, ahora vamos a introducir recibos en él. Señalamos el nuevo cargo y pulsamos el icono de la Estrella en la Barra de Herramientas. El programa nos da a elegir la forma del recibo que vamos a incluir: Liquidaciones en Voluntaria o, lo más común, Recibos en Ejecutiva.

| ×    |
|------|
|      |
|      |
|      |
|      |
| ente |
| i    |

Para continuar pulsamos Siguiente. Ahora debemos seleccionar el Tributo / Impuesto o Tasa correspondiente. El programa únicamente nos mostrará aquellos tributos que estén delegados en el OAR:

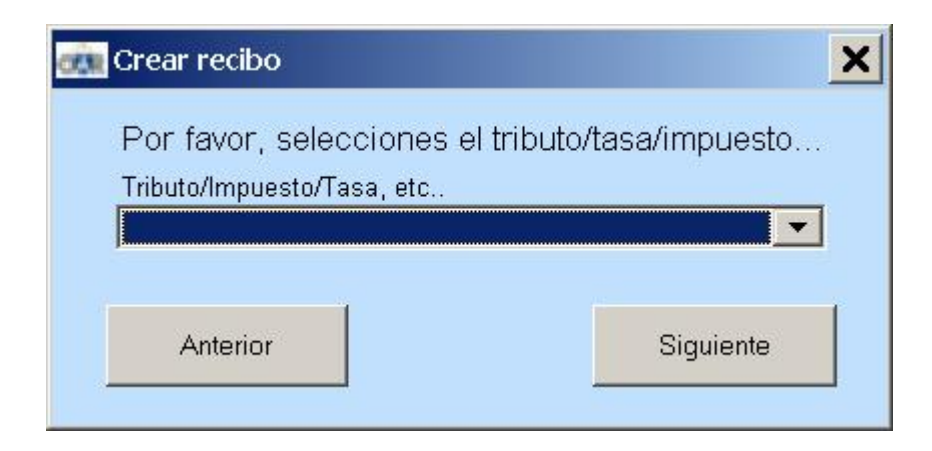

Y el ejercicio y periodo. No es necesario escribirlo, basta con seleccionarlo de cada desplegable:

| Crear recibo          |                            |
|-----------------------|----------------------------|
| Por favor, seleccione | s el ejercicio y el period |
| Ejercicio             | Periodo                    |
|                       |                            |
| 1                     | -                          |

Por último, el NIF o CIF del sujeto pasivo. Sin este dato, no podemos continuar:

| 💏 Crear recibo              | ×                         |
|-----------------------------|---------------------------|
| Por favor, introduzca el DN | II/CIF/NIE o equivalente. |
| 882890                      | 0                         |
| Anterior                    | Crear                     |

Al picar sobre CREAR, el programa nos trae el nombre del sujeto pasivo para confirmar que el NIF introducido es correcto. Así, evitamos asignar un NIF erróneo a un contribuyente. Esto ocurrirá siempre que la persona conste en la base de datos de contribuyentes del OAR, por tributar en cualquier municipio de la provincia.

| Datos der contribuyente                   |                             |
|-------------------------------------------|-----------------------------|
| lija la opción correcta para el sujeto:   |                             |
| ERROCAL RANGEL JESUS (CL FERNANDO GARRORI | ENA 18.6 D - 06011 BADAJOZ) |
|                                           |                             |
|                                           |                             |
|                                           | Consolar                    |
| Aceptar                                   | Cancelar                    |

Seleccionamos con un clic el contribuyente y pulsando ACEPTAR creamos el recibo.

En el caso de que el sujeto pasivo no fuera contribuyente en la provincia de Badajoz por ninguna tasa o impuesto gestionada por el OAR, deberemos introducir apellidos, nombre y domicilio fiscal en la ficha del Recibo.

| B8289465D     |            |                                 |
|---------------|------------|---------------------------------|
| Apellido1:    | Apellido2: | Nombre:                         |
| Código Postal | Municipio  |                                 |
| Sigla: Calle: |            | Número: Escalera/Planta/Puerta: |
|               |            |                                 |

Únicamente resta introducir el importe del recibo y los datos tributarios. En la siguiente imagen, se trata de una Multa en la que pondremos el importe; el Expediente; la fecha de la Multa y, opcionalmente, podremos rellenar más información como la matrícula del vehículo, la calle en la que se produjo la infracción, etc.:

| WULTAS Y SANCIONES VARIAS     Identificación     Ejercicio:   Periodo:   Nº Pedrón:   Nº Registro   Nº de recibo   Importe/Principal/Total recibo:     2009   ANUAL   17898   5665923   Importe/Principal/Total recibo:     2009   ANUAL   17898   5665923   Importe/Principal/Total recibo:     2009   ANUAL   17898   5665923   3.000,00     Domicillo fiscal (información necesaria para que lleguen las cartas)   DNI/CIF /NIE/etc   Apellidos y nombre/Razón social:     12222211   ORTEGA GASSET ALBA   Código Postal   Municipio     10080   CACERES   Sigla:   Calle:     Número:   Escalera/Planta/Puerta:   PS   CANOVAS     1   Descripción/Comentario/Detalles/Filler   Pecha de la multa o sanción     Linea1 |                   |                |                           |                 |                |                                      |                  |
|----------------------------------------------------------------------------------------------------|-------------------|----------------|---------------------------|-----------------|----------------|--------------------------------------|------------------|
|                                                                                                    | * +               | 1 de 1         | → \$                      | <u>? X</u>      | Domic          | iliación                             |                  |
| Ejercicio:                                                                                                    | Periodo:<br>ANUAL | Nº Padrón:     | N° Registro N°<br>5665923 | de recibo       | Importe/P      | rincipal/Total recib<br><b>3.000</b> | <u>o:</u><br>,00 |
| Domicilio fi                                                                                                    | iscal (inform     | ación necesa   | aria para que llegu       | uen las cartas) |                |                                      |                  |
| DNI/CIF/NI                                                                                                    | E/etc             | Apellidos y n  | iombre/Razón soc          | cial:           |                |                                      |                  |
| 1222                                                                                                    | 2221K             | ORTEGA GA      | SSET ALBA                 |                 |                |                                      |                  |
|                                                                                                    | )stai<br>0080     | Municipio      |                           | CACERE          |                |                                      | _                |
| Ciular                                                                                                    | Celler            |                |                           | CACEN           | Niversen I     | Feedere Oleete Ou                    |                  |
| PS                                                                                                    |                   | ŝ              |                           |                 | 1              | zscalera/Hahta/Pu                    | erta.            |
| Decc                                                                                                    | rinción/Com       | antario/Detall | oc (Fillor                |                 |                |                                      |                  |
| Desci                                                                                                    | ipcion/come       | sincario/Decai | bayr llior an             |                 |                |                                      |                  |
| - Detec our                                                                                                    | iliovoo novo      | el vecilee:    |                           |                 |                |                                      |                  |
| - Datus aux                                                                                                    | illares para i    |                |                           |                 |                |                                      |                  |
| Defensed                                                                                                    |                   |                |                           | e               |                |                                      |                  |
| Referenci                                                                                                    | ia/Expedient      | e/etc          |                           | Fecha de la     | multa o sanció | ón                                   |                  |
| Referenci                                                                                                    | ia/Expedient      | erreense.      |                           | Fecha de la     | multa o sancio | ón                                   |                  |
| Referenci                                                                                                    | ia/Expedient      | errealse.      |                           | Fecha de la     | multa o sancio | ón                                   |                  |
| Referenci                                                                                                    | ia/Expedient      | erecide.       |                           | Fecha de la     | multa o sancio | śn                                   |                  |
| Referenci<br>Linea1                                                                                                    | ia/Expedient      | e/etc          |                           | Fecha de la     | multa o sancio | ón                                   |                  |
| Referenci                                                                                                    | ia/Expedient      | e/etc          |                           | Fecha de la     | multa o sanció | śn                                   |                  |
| Referenci<br>Linea1                                                                                                    | ia/Expedient      | e/etc          |                           | Fecha de la     | multa o sanció | śn                                   |                  |

Para terminar, grabamos haciendo clic en el icono del Diskette 🛄 y salimos pulsando

sobre el Aspa Roja . También podemos salir pulsando directamente sobre el aspa roja y aceptando grabar los cambios cuando el programa nos pregunte. Ya está incluido el recibo en el cargo.

Dependiendo del perfil de usuario que tengamos, la Barra de Herramientas puede ofrecernso dos botones más:

D

Carga de ficheros externos. Esta opción es utilizada únicamente en los Servicios Centrales del O.A.R. Desde aquí, podemos cargar ficheros de texto separado por tabulaciones, de uso exclusivo para los Servicios Centrales del OAR.

Exporta el contenido de la tabla a un fichero HTML que por defecto guardaremos en C\$ en "Client" (V:)

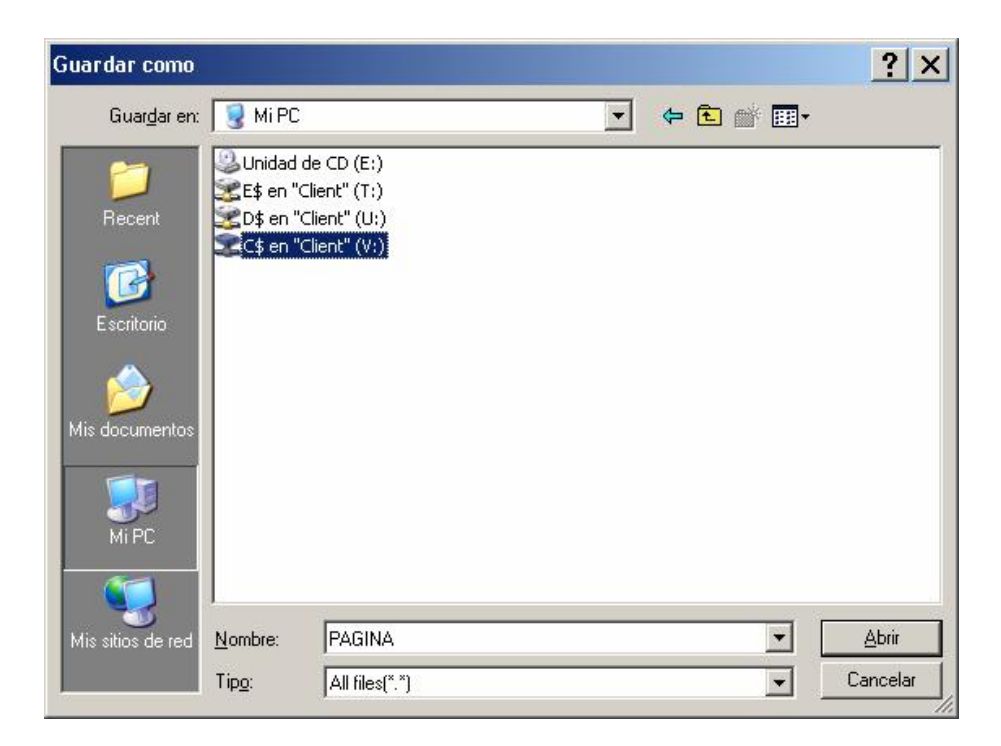

### 7.4 La Pantalla de Registros.

Desde la pantalla principal, seleccionamos el cargo y pulsamos el botón derecho del ratón para acceder al menú Operaciones (este menú se explicará en el apartado 7.5). Entre las opciones de Operaciones, elegimos Ver Registros del Cargo para acceder a todos los recibos que componen el cargo. También podemos entrar haciendo doble clic sobre el cargo seleccionado. Esta es la Pantalla de Registros. Nos muestra los recibos en filas y columnas, con la opción de ordenarlas pulsando sobre cada etiqueta o de buscar por diferentes criterios:

| de recilio     | NIFACIE:                                                                                                    | Apellidos y nombreiRez     | ón social            |           |
|----------------|----------------------------------------------------------------------------------------------------|----------------------------|----------------------|-----------|
| micilio FIBCAL | 1996                                                                                                    | Domicilio TRIBUTAR         | In partes            |           |
| 1 mercenter    | and the second second se |                            | 1                    | Learning  |
| Eperci.        | Penodo 1                                                                                                    | rasanmpuesto/Tipo de deuda | Sujeto pasivo        | D.NLTGIF. |
| 1 2002         | WOAL MULIAS                                                                                                    | Y SANCIONES WARKAS         | BERROCAL RANGELJESUS | 0.68.28   |
|                |                                                                                                    |                            | 1                    |           |
|                |                                                                                                    |                            |                      |           |
|                |                                                                                                    |                            |                      |           |
|                |                                                                                                    |                            |                      |           |
| · E            |                                                                                                    |                            |                      |           |
|                |                                                                                                    |                            |                      |           |
|                |                                                                                                    |                            |                      |           |
|                | _                                                                                                    |                            |                      |           |
|                |                                                                                                    |                            | -iiiii               |           |
|                |                                                                                                    |                            |                      |           |
|                |                                                                                                    |                            |                      |           |
|                |                                                                                                    |                            |                      |           |
|                | _                                                                                                    |                            |                      |           |
|                |                                                                                                    |                            |                      |           |
| -              |                                                                                                    |                            |                      |           |
|                | 1                                                                                                    |                            | 1                    | i i       |
| -              |                                                                                                    |                            |                      |           |

A la izquierda de la pantalla de registros, tenemos una **Barra de Herramientas** con seis botones. Tres de ellos son distintos a los de la pantalla principal.

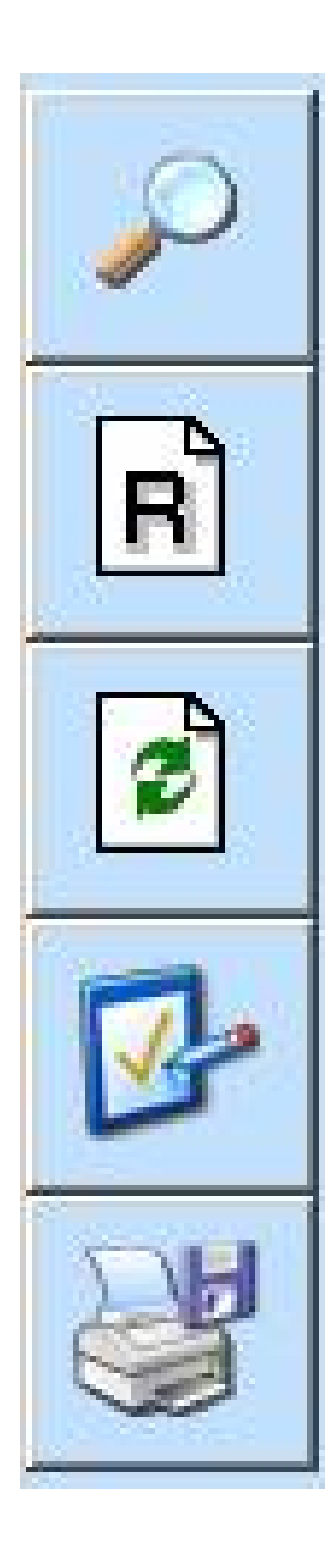

1. El primer botón es igual en las dos barras de herramientas, lo pulsamos una vez relleno el campo de búsqueda correspondiente.

2. El segundo icono lo usamos para incluir un nuevo recibo en el cargo. El proceso es el mismo que vimos en el apartado 1.2 Crear un Nuevo Recibo.

3. Añade un recibo con el mismo tributo, ejercicio y periodo que el seleccionado del cargo (nos ahorramos tener que elegir esas opciones, bastaría con teclear el NIF y el importe).

4. Aquí, verificamos que los recibos cumplen los datos imprescindibles para ser emitidos. Hasta que lo corrijamos, no se podrá Aprobar Provisionalmente el Cargo por parte del Ayuntamiento, como se explica más adelante en el punto 1.5. Si en algún recibo falta el NIF, el importe, el domicilio fiscal, el código postal, o el objeto tributario, etc.

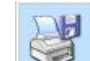

5. Exporta el contenido de la tabla a un fichero HTML, igual que en la barra de herramientas de la pantalla principal.

Además, tenemos el Menú Operaciones de la Pantalla de Registros, que aparece al pulsar el botón derecho del ratón. Como vemos, nos da acceso a dar un Alta, una Baja, Modificar un registro, Seleccionar todos los registros o quitar la selección.

| Domicilio |                   | F. Apellidos y nombre/Razi<br>Domicita TRIBUTARI | ón social<br>ID | Impar                                                                                                    | tex         |   |   |
|-----------|-------------------|--------------------------------------------------|-----------------|----------------------------------------------------------------------------------------------------|-------------|---|---|
|           | Eerd. Periodo     | Tasa@mpuestorTipp.de.deuda                       | -               | St                                                                                                    | jeto pastvo |   |   |
|           |                   |                                                  |                 | Alta<br>Boja<br>Modificar/Ver detales<br>Ver historia del recibo<br>Traspano /<br>Seleccionar todos<br>Quitor selección |             |   |   |
|           | + Recibos en la 1 | esta actual: 1 Impor                             | riel total      |                                                                                                    | Base        | 2 | - |

En este menú encontramos una opción muy útil, TRASPASO. Sirve para pasar a un nuevo cargo aquellos registros que tienen datos incorrectos, de manera que no impidan que los registros correctos puedan cargarse. Por ejemplo: tenemos un cargo con diez recibos pero hay dos sin NIF. Buscamos los dos incorrectos, los seleccionamos, pulsamos el botón derecho del ratón y elegimos la opción TRASPASO - MOVER A UN NUEVO CARGO. Así podremos continuar y cargar los ocho recibos correctos. Cuando localicemos los dos NIF que nos faltan podremos corregirlos y aprobar nuestro nuevo cargo.

| Suje                                                              | to pasivo                  |
|-------------------------------------------------------------------|----------------------------|
| Alta<br>Baja<br>Modificar/Ver detalles<br>Ver historia del recibo |                            |
| Traspaso 🕨 🕨                                                      | Copiar a un nuevo cargo    |
| Seleccionar todos                                                 | Copiar a un cargo conocido |
| Ouitor colocción                                                  | Mover a un nuevo cargo     |
| Quitar selection                                                  | Mover a un cargo conocido  |

7.5 El Menú Operaciones de la Pantalla Principal.

Una vez verificado todo el contenido del Cargo, cerramos la Pantalla de Registros y volvemos a la Pantalla Principal para terminar el trabajo.

Desde la Pantalla Principal, hacemos clic en el botón derecho del ratón y accedemos al menú Operaciones:

| Municip | ia         |              |          | 2         | Sujet   | i pasivo (adr | nite Nombre a DNI)             |         | N <sup>e</sup> Cargo |            |
|---------|------------|--------------|----------|-----------|---------|---------------|--------------------------------|---------|----------------------|------------|
| Tributo | ImpuestorT | asa, etc     |          |           | Tipo    |               | Ejercicio Periodo              |         | tado<br>orrado       |            |
| 0       | Cargo      | Estado       | Tipo     | Ejercicio | Petipdo |               | Tributo                        | Valores | Importe              | 9          |
| _       | 17898      | Borrado      | EJ2      | VARIO'S   | VARIOS  | VARIOS        | Propledades                    |         | 8                    | VILLACURSO |
| C       | 17068      | Borrado      | 100      | VARIOS    | VARIOS  | WARIOS        | Veriregistros del cargo        | 0       |                      | MLLACURSO  |
| -       |            |              | -        | -         | _       | _             | Ojear el cargo                 | _       |                      |            |
| 831     |            |              | <u> </u> |           |         |               | Elminar                        |         | i                    |            |
| 0.1     |            |              |          |           |         |               | Aprobar provisionalmente       |         |                      |            |
|         |            |              | _        |           |         |               | Anuller aprobación provisional |         |                      |            |
| DH      |            |              |          |           | _       |               | Aprobar definitivamente        | -       |                      |            |
|         |            |              | -        | -         | -       | _             | Anular aprobación definitiva   | _       |                      |            |
| 1       |            |              | _        |           | -       |               | Generar cargo de recaudación   | -       | i                    |            |
| 1       |            |              |          |           |         |               | Rebinar el cargo generado      |         |                      |            |
|         |            |              | _        |           |         |               | Seleccioner todoe              |         |                      |            |
|         |            |              | _        |           | _       |               | Quitar searcion                | -       |                      |            |
|         |            |              | -        | -         | -       |               |                                | 1       |                      |            |
| i       |            |              | _        |           | -       |               |                                | 1       | i                    |            |
| 1       |            |              |          |           |         | i i           |                                | 1       | (                    |            |
|         |            |              | _        |           |         |               |                                |         |                      |            |
|         |            |              |          |           | -       |               |                                | 1       | ļ                    |            |
|         |            |              |          |           |         |               |                                | 1       |                      | 3          |
|         | Carpos     | encontrados: | 2        | Importes  | ú -     |               | Suma elementos bas             | *       |                      | 1          |

Con este menú, podemos efectuar distintas operaciones sobre el cargo que hemos creado:

| Propiedades                   |
|-------------------------------|
| Ver registros del cargo       |
| Ojear el cargo                |
| Eliminar                      |
| Aprobar provisionalmente      |
| Anular aprobación provisional |
| Aprobar definiti∨amente       |
| Anular aprobación definitiva  |
| Generar cargo de recaudación  |
| Retirar el cargo generado     |
| Seleccionar todos             |
| Quitar selección              |

-Propiedades. Seleccionamos el cargo con un clic y escogemos la primera opción, para acceder a la siguiente pantalla:

| <u>Sujeto Activo Princ</u> | ipal<br>VILLA             | CURSO                      |                 | Código<br>777              |  |
|----------------------------|---------------------------|----------------------------|-----------------|----------------------------|--|
| Sujeto Activo SECI         | JNDARIO<br>VILLA          | CURSO                      |                 | Código                     |  |
| (ributo                    | VARIOS                    | Código                     | Ejercicio       | Periodo Forma<br>VARIO EJ2 |  |
| N° de Recibos<br>O         | Importe                   | Importe en Ptas.           |                 |                            |  |
| Última modificacói         | n Paso a recaudación      | Fecha para ejecutiva       | Situación<br>B  | Estado<br>Borrado          |  |
| Filler Ayo (Debe pr        | esionar el botón "Aplicar | filler" para que se guarde | en los cambios) | 1                          |  |

Aquí vemos un detalle sobre el cargo seleccionado: quién lo ha creado (USUARIO), número de recibos e importe que lo componen, Estado, fecha de creación y de la última modificación, etc. En el campo *FIIIer Ayto*. podemos introducir un texto común para todo el cargo (aparecería en todos los recibos).

-Ver Registros del Cargo. Ya hemos visto en el punto 7.4 cómo entrar en la Pantalla de Registros.

-Ojear el Cargo. Desde aquí, podemos pasar de la ficha de uno a la de otro registro del Cargo:

| 🐅 Ver detalles del cargo nº 2329 🗙 🗙                                                                 |
|----------------------------------------------------------------------------------------------------|
|                                                                                                    |
| Ildentificación Eiercicio: Periodo: № Padrón: № Registro № de recibo Importe/Principal/Total recibo: |
| 2002 JUN 2329 2324805                                                                                |
| Domicilio fiscal (información necesaria para que lleguen las cartas)                                 |
| DNI/CIF/NIE/etc Apellidos y nombre/Razón social:       D8828900M     BERROCAL RANGEL JESUS           |
| Sigla: Calle: Número: Escalera/Planta/Puerta:   PZ MOLINETA 29 4 L                                   |
| Código Postal Municipio<br>6001 BADAJOZ                                                              |
| Descripción/Comentario/Detalles/Filler                                                               |
|                                                                                                    |
|                                                                                                    |
|                                                                                                    |
|                                                                                                    |

-Eliminar. Para eliminar un Cargo, siempre que no esté Aprobado ni Provisional ni Definitivamente.

-Aprobar Provisionalmente. En este estado es como debe quedar un cargo cuando el Ayuntamiento lo da por finalizado. Es muy importante que el cargo sea verificado antes de darle la Aprobación Provisional, si los recibos que lo componen carecen de algún dato fundamental para su emisión, no podremos Aprobarlo. También es fundamental asegurarnos de grabar los cambios.

Una vez verificado y aprobado provisionalmente, entendemos que el Cargo es correcto y deben emitirse los recibos, por lo que la Unidad de Tasas e Impuestos Locales continuará con el proceso recaudatorio.

No es necesario que notifiquen al OAR estos cargos de ejecutiva, puesto que al Aprobarlos Provisionalmente el Ayuntamiento da su conformidad para la puesta al cobro de los mismos.

-Anular aprobación provisional....Opción de uso exclusivo en los Servicios Centrales del OAR.

-Aprobar Definitivamente......Opción de uso exclusivo en los Servicios Centrales del OAR.

-Anular aprobación definitiva......Opción de uso exclusivo en los Servicios Centrales del OAR.

-Generar cargo de recaudación...Opción de uso exclusivo en los Servicios Centrales del OAR.

-Retirar el cargo generado......Opción de uso exclusivo en los Servicios Centrales del OAR.

-Seleccionar Todos. Selecciona todos los Cargos que aparecen en la pantalla. Es una opción útil cuando, por ejemplo, queremos aprobar varios Cargos.

-Quitar Selección. Quita la selección del punto anterior.